# **Nomebridge Wholesale**

A division of Homebridge Financial Services, Inc.

## P.A.T.H. Release Notes Release 30 July 19, 2024

| А.Т.Н                                        | .2                                                                                                    |
|----------------------------------------------|----------------------------------------------------------------------------------------------------|
| Automated Underwriting – Dual AUS            | .2                                                                                                    |
| Automated Underwriting - Links               | .2                                                                                                    |
| Contacts – Wholesale Loan Officer Assignment | .3                                                                                                    |
| Full Application - Assets                    | .3                                                                                                    |
| Manage Users – NMLS ID                       | .4                                                                                                    |
| Manage Users – Update Profile                | .4                                                                                                    |
| Loan Submission – Company/Branch License     | .4                                                                                                    |
| Loan Submission – New Submission Stops       | .5                                                                                                    |
|                                              | A.T.H.<br>Automated Underwriting – Dual AUS<br>Automated Underwriting - Links<br>Contacts – Wholesale Loan Officer Assignment<br>Full Application - Assets<br>Manage Users – NMLS ID<br>Manage Users – Update Profile<br>Loan Submission – Company/Branch License<br>Loan Submission – New Submission Stops |

### P.A.T.H.

| 1. Automated Underwriting – Dual AUS                                                                                                    |             |
|----------------------------------------------------------------------------------------------------|-------------|
| Brokers can now submit to both DU & LPA simultaneously.                                                                                                    |             |
| <ul> <li>Select Dual AUS and click Credentials</li> <li>Use dropdown to select Credit Agency</li> <li>Enter the Credit Reference #</li> <li>For Fannie Mae enter Credit Agency Credentials and for Freddie Mae<br/>Number and Branch Identifier, as applicable</li> </ul>                                                                                                    | c enter TPO |
| Image: Section 2 (S)     Image: Section 2 (S)     Image: | ion:        |
| Ok Cancel                                                                                                    |             |

#### 2. Automated Underwriting - Links

P.A.T.H. now displays a link to the **DU Request File** and **Underwriting Findings Xml** and/or the **LPA Request Xml** and **LPA Response Xml**. These files can assist when analyzing potential issues.

| DU Summary  | Submitted By:    | ALCOHOL: NO                                                                                                    | Submitted Dat                         | e-Time: 5/23/20      | 24 4:51 PM          | Times Sent:              |
|-------------|------------------|----------------------------------------------------------------------------------------------------|---------------------------------------|----------------------|---------------------|--------------------------|
|             | DU Case File ID: | 2007905807                                                                                                    | ]                                     |                      |                     | DU Recommendation:       |
|             | Note:            |                                                                                                    |                                       |                      |                     | Result Code:             |
|             |                  |                                                                                                    |                                       |                      |                     | Appraisal Waiver:        |
|             | Response Files:  | Underwriting Findings Html                                                                                                    | Underwriting Findings Pdf             | Credit Report Print  | Status Log DU Reque | st File Underwriting Fin |
| LPA Summary | Submitted By:    | (Automatic                                                                                                    | -                                     | Submitted Date:      | 5/23/2024 4:51 PM   | n                        |
|             | Loan Product Ad  | visor Key Identifier.                                                                                                    | I I I I I I I I I I I I I I I I I I I | Documentation Level: |                     |                          |
|             | Loan Product Ad  | visor Loan identifier:                                                                                                    |                                       |                      |                     |                          |
|             | Note:            |                                                                                                    |                                       |                      |                     |                          |
|             |                  | -                                                                                                    |                                       |                      |                     |                          |
|             |                  | A REAL PROPERTY OF THE REAL PROPERTY OF THE REAL PR |                                       |                      |                     |                          |

#### 3. Contacts – Wholesale Loan Officer Assignment

P.A.T.H. has been updated so that a Wholesale Loan Officer can be Assigned or Unassigned to a loan. Loan Assignment allows an MLO User with Limited Loan Access to access the loan in P.A.T.H. but does not change the Loan Originator/Interviewer details on the Demographic Information screen.

To Assign a Wholesale Loan Officer:

- Go to the **User Assignment** section
- Show Role: Select Wholesale Loan Officer
- Place a checkmark to select **User to Assign**
- Click the **<<Assign** button and **Save**

| Partner ACLOUIT Mailagement<br>CONTACT ROLE CONTACT NAME EMAIL PHONE # URL<br>-Partner Contact 1 No<br>Contact 1 Set Delete Contact 3 Set Delete Contact 3 Set Delete User Contact 3 Set Delete User Contact 3 Set Delete First Name Assignment Select User to Assign First Name Assigned To Loan Select User to Assign First Name Assigned To Loan Select User to Assign First Name Assigned To Loan No users are assigned to this Ioan Wholesale Loan Officer To Io Contact Tan Io Contact Tan III Contact Tan III Contact Tan III Contact Tan III Contact Tan III Contact Tan III Contact Tan III Contact Tan IIII Contact Tan III Contact Tan IIII Contact Tan IIII Contact Tan IIII Contact Tan IIII Contact Tan IIIII Contact Tan IIIII Contact Tan IIIIIII Contact Tan IIIIIIIIIII Contact Tan IIIIIIIIIIIIIIIIIIIIIIIIIIIIIIIIIII                                                                                                    | Partner Account management       CONTACT ROLE     CONTACT NAME     EMAIL     PHONE #     URL       Partner Contact 1     Get     Contact 2     Get     Contact 3     Set       Contact 1     Get     Contact 2     Get     Contact 3     Set     Delete       Contact 1     Get     Contact 2     Get     Contact 3     Set     Delete       Contact 1     Get     Contact 2     Get     Contact 3     Set     Delete       Contact 1     Get     Contact 2     Get     Contact 3     Set     Delete       Contact 1     Get     Contact 3     Set     Delete     Contact 3     Set       Contact 1     Get     Contact 3     Set     Delete     Contact 3       Set     Delete     Contact 3     Set     Delete       Contact 3     Set     Delete     Contact 3     Set       User Assignment     User Assign     Set     Show Role: (Wholesale Loan Officer       No users are assigned to this loan     Unassign >>     Primary Role =     Last NAME       Violesale Loan Officer     Test     Janes     Contact 3       Violesale Loan Officer     Test     John     Contact 3                                                                                                    | Dartnor Account Manar  | iomont                    |           |     |              |                |             |              |              |                      |
|----------------------------------------------------------------------------------------------------|----------------------------------------------------------------------------------------------------|------------------------|---------------------------|-----------|-----|--------------|----------------|-------------|--------------|--------------|----------------------|
| Partner Contact Info<br>Contact 1 Sot Delete Contact 2 Sot Delete Contact 3 Set Delete Contact 3 Set Delete User Assignment User Assignment User Assignment No users are assigned to this loan No users are assigned to this loan No users are assigned to this loan No users are assigned to this loan No users are assigned to this loan No users are assigned to this loan                                                                                                    | Pather Contact Info<br>Contact 1 Set Delote<br>User Assignment User Assigned To Loan ROLE A LAST NAME FIRST NAME ASSIGNED No users are assigned to this loan Unassign >> Vholesale Loan Officer Test Duane Vholesale Loan Officer Test James Wholesale Loan Officer Test James Wholesale James Wholesale James Wholesa                                                                                       | CONTACT ROLE           | CONTACT NAME              | EMAIL     |     | PHONE #      | URL            |             |              |              |                      |
| Contact 1 Set Delete Contact 2 Set Delete Contact 3 Set Delete Contact 3 Set Delete Contact 3 Set Delete Contact 3 Set Delete User Assignment User Assignment User Assignment No users are assigned to this loan No users are assigned to this loan No users are assigned to this loan                                                                                                    | Contact 1 Set Delete<br>Contact 2 Set Delete<br>Contact 3 Set Delete<br>Contact 3 Set Delete<br>Contact 4 Set Contact 4 Set Contac | - Partner Contact Info |                           |           |     |              |                |             |              |              |                      |
| User Assignment User Assigned To Loan ROLE  LAST NAME FIRST NAME ASSIGNED No users are assigned to this loan No users are assigned to this loan No users are | User Assignment Users Currently Assigned To Loan ROLE  LAST NAME FIRST NAME FIRST NAME Select User to Assign FIRMARY KOLE LAST NAME FIRST NAME FIRST NAME UNASSIGNED UNassign Vholesale Loan Officer Test James Vholesale Loan Officer Test James Vholesale Loan Officer Test James Vholesale Loan Officer Test James Vholesale Loan Officer Test James Vholesale Loan Officer Test James Vholesale Loan Officer Test Vholesale Loan Officer Test Vholesale Loan Officer Test Vholesale Loan Officer Test Vholesale Loan Officer Test Vholesale Loan Officer Test Vholesale Loan Officer Test Vholesale Loan Officer Vholesale Loan Officer Test Vholesale Loan Officer Test Vholesale Loan Officer                                                                                                    | Contact 1 Set          | elete                     | Contact 2 | Set | Delete       |                | C           | ontact 3 Set | Delete       |                      |
| User Assignment       Jsers Currently Assigned To Loan       ROLE ^       LAST NAME       FIRST NAME       ASSIGNED       PRIMARY ROLE ^       LAST NAME       FIRST NAME       ASSIGNED       PRIMARY ROLE ^       LAST NAME       FIRST NAME       Vinassign >>       Wholesale Loan Officer       Scott       Tan                                                                                                    | User Assignment Users Currently Assigned To Loan ROLE  LAST NAME FIRST NAME FIRST NAME ASSIGNED Unassign >> Unassign >> Wholesale Loan Officer Scott Tan UNASSIGNED Unassign >> Wholesale Loan Officer Test James James                                                                                            |                        |                           |           |     |              |                |             |              |              |                      |
| User Assignment           Jsers Currently Assigned To Loan         Select User to Assign         Show Role: Wholesale Loan           ROLE ^         LAST NAME         FIRST NAME         ASSIGNED         PRIMARY ROLE ^         LAST NAME         FIRST NAME         UNASSIGNED           No users are assigned to this loan         Unassign >>         Wholesale Loan Officer         Scott         Tan         Constrained                                                                                                    | User Assignment Users Currently Assigned To Loan ROLE  LAST NAME FIRST NAME FIRST NAME ASSIGNED Vinolesale Loan Officer No users are assigned to this loan Vinolesale Loan Officer Kassign Vinolesale Loan Officer Vinolesale Loan Officer Vinolesale                                                                                            |                        |                           |           |     |              |                |             |              |              |                      |
| User Assignment User Assigned To Loan ROLE   LAST NAME FIRST NAME ASSIGNED  User Assign ROLE   LAST NAME FIRST NAME ASSIGNED  Unassign >>  Unassign >>  User Assignment  Select User to Assign FIRST NAME FIRST NAME UNASSIGNED  FIRST NAME FIRST NAME No users are assigned to this loan  Comparison  Comparison  | User Assignment       User S currently Assigned To Loan<br>ROLE                          LAST NAME FIRST NAME ASSIGNED     Select User to Assign<br>PRIMARY ROLE                          LAST NAME     Show Role: Wholesale Loan Officer<br>PRIMARY ROLE                          LAST NAME     Show Role: Wholesale Loan Officer<br>PRIMARY ROLE                          LAST NAME     Show Role: Wholesale Loan Officer<br>PRIMARY ROLE                         LAST NAME     Prist NAME     UNASSIGNED       No users are assigned to this loan     Unassign >>                                                                                                    |                        |                           |           |     |              |                | J           |              |              |                      |
| Jsers Currently Assigned To Loan     Select User to Assign     Show Role:       ROLE ▲     LAST NAME     FIRST NAME     ASSIGNED       No users are assigned to this loan     Unassign >>     Wholesale Loan Officer     Scott     Tan                                                                                                    | Users Currently Assigned To Loan ROLE   LAST NAME FIRST NAME FIRST NAME ASSIGNED  Valuessiant assigned to this loan  Unassigned Unassigned Unas                                                                                           |                        |                           |           | Use | r Assignment |                |             |              |              |                      |
| ROLE A     LAST NAME     FIRST NAME     ASSIGNED     PRIMARY ROLE A     LAST NAME     FIRST NAME     UNASSIGNED       No users are assigned to this loan     Unassign >>     Wholesale Loan Officer     Scott     Tan                                                                                                    | ROLE A     LAST NAME     FIRST NAME     ASSIGNED     PRIMARY ROLE A     LAST NAME     FIRST NAME     Vincesale Loan Officer       No users are assigned to this loan     Unassign >>     Wholesale Loan Officer     Scott     Tan     Control       Wholesale Loan Officer     Test     James     Control     Wholesale Loan Officer     Test     John       Wholesale Loan Officer     Test     John     Control     Wholesale Loan Officer     Test     Bachael                                                                                                    | Users Currently Assig  | ned To Loan               |           |     | Se           | lect User to A | Assian      |              | Show Pole: W | Vholenale Loan Offic |
| No users are assigned to this loan Unassign >> Wholesale Loan Officer Scott Tan                                                                                                    | Vnassign >>       Wholesale Loan Officer       Scott       Tan       Image: Constraint of the second officer         Vnassign >>       Wholesale Loan Officer       Test       Duane         Vholesale Loan Officer       Test       James         Wholesale Loan Officer       Test       James         Wholesale Loan Officer       Test       John         Wholesale Loan Officer       Test       Bachael                                                                                                    | ROLE A                 | LAST NAME FIRST NAME      | ASSIGNED  |     |              | PRIMARY ROL    | .E 🔺        | LAST NAME    | FIRST NAME   | UNASSIGNED           |
| No users are assigned to this loan                                                                                                    | No users are assigned to this loan       Image: Conceasion of the second second s                                                                                                    |                        |                           |           |     | nassion >>   | Wholesale L    | oan Officer | Scott        | Tan          |                      |
| <assian duane<="" loan="" omder="" td="" test="" vivolesale=""><td>Wholesale Loan Officer     Test     James</td><td>No users</td><td>are assigned to this loan</td><td></td><td></td><td>&lt;&lt; Assian</td><td>Wholesale L</td><td>oan Officer</td><td>Test</td><td>Duane</td><td></td></assian>                                                                                                    | Wholesale Loan Officer     Test     James                                                                                                    | No users               | are assigned to this loan |           |     | << Assian    | Wholesale L    | oan Officer | Test         | Duane        |                      |
| Wholesale Loan Officer Test James                                                                                                    | Wholesale Loan Officer Test John     Wholesale Loan Officer Test Bachael                                                                                                    |                        |                           |           |     |              | Wholesale L    | oan Officer | Test         | James        |                      |
| Wholesale Loan Officer Test John                                                                                                    | Wholesale Loan Officer Test Bachael                                                                                                    | 4                      |                           |           |     | E            | Wholesale L    | oan Officer | Test         | John         |                      |
|                                                                                                    | Thousan Court Shoe                                                                                                    | 4                      | _                         |           | •   | E            | Wholesale L    | oan Officer | Test         | Rachael      |                      |
| Loan User Assignment History                                                                                                    |                                                                                                    |                        |                           |           |     |              |                |             |              |              |                      |
| Loan User Assignment History                                                                                                    |                                                                                                    |                        |                           |           |     |              |                |             |              |              |                      |

| 4. Full Application - Assets                                         |                   |               |                     |                        |
|----------------------------------------------------------------------|-------------------|---------------|---------------------|------------------------|
| When adding Gift assets, the field <b>Relationship to Applicant.</b> | name for the o    | donor relatio | nship has been up   | odated to <b>Donor</b> |
| Add Asset                                                            |                   |               | ×                   |                        |
| Asset Type:                                                          | Financial Account | Other Asset   |                     |                        |
| * Account Type:                                                      | Gift              | *             | Applies To          |                        |
| * Name of Donor:                                                     |                   |               | 🖉 Ken N Customer Jr |                        |
| Address:                                                             |                   |               |                     |                        |
|                                                                      |                   |               |                     |                        |
| Zip, City & State:                                                   |                   |               |                     |                        |
| Country:                                                             |                   | *             |                     |                        |
| Donor Phone:                                                         | (999) 999-9999    |               |                     |                        |
| Donor Relationship to<br>Applicant:                                  |                   |               |                     |                        |
| Source of Funds Name:                                                |                   |               |                     |                        |

#### 5. Manage Users – NMLS ID

P.A.T.H. has been updated to allow multiple user profiles with the same NMLS ID.

| Dack to Lie  | e Lint                   |         | Partner Accession | Data Destila - Manager I |                 |             |           |
|--------------|--------------------------|---------|-------------------|--------------------------|-----------------|-------------|-----------|
| Liser Set Un |                          |         | Associated Bra    | nches                    | romes           |             |           |
| tilser ID:   | JanaDoo                  |         | BRANCH ID         | BRANCH NAME              | ADDRESS         |             | NMLS ID   |
| • E Mail     | ianedoe00@iane cr        | 101     | 4100068           | HomeBridge Financial     | 194 Wood Avenue | South,      | 6521      |
| Salutation   |                          |         |                   | Services, Inc.           | Iselin, NJ 088  | 30          |           |
| * First Nam  | Jane                     |         | - E               |                          |                 |             | _         |
| Middle Nam   | e:                       |         | Edit User Set     | dr                       | ×               | 1           |           |
| * Last Nam   | Doe                      |         |                   | _                        |                 | an e e      |           |
| NMLS Id:     |                          |         | History           |                          |                 | Vavne, NJ ( | 07470 164 |
| * Phone Typ  | e: Home 💌                | P affed | - User Setup -    |                          |                 |             |           |
| * Phone Nu   | nber. 🥖 (999) 123-4567 🗴 | SMS     | • User ID:        | JaneDoe                  |                 | O1          | a, HI 155 |
| * Portai Rol | Wholesale P              | or      | * E-Mall:         | [anedoe@goog             | lie.com         | 1 - 2 of 2  |           |
| System Acc   | ess: Portal              |         | * First Name      | lana                     |                 |             |           |
| * Division:  | H reBridge Whole         | sale    | Middle Name       | Unic                     |                 |             |           |
| Limited Loa  | n Access                 |         | * Last Name       | Doe                      |                 |             |           |
| Update P     | rofile                   |         | Name Suffix       |                          |                 |             |           |
| -Password N  | aintenance               |         |                   |                          |                 |             |           |
| Change       | assword                  |         | *Valid From       | 7/08/2024                |                 |             |           |
| Password L   | ast 3/17/2022            |         |                   | (                        |                 |             |           |
| Password E   | xpires: 5/16/2022        | 13      |                   |                          |                 |             |           |
| Account Lo   | ked 📃                    |         |                   | Save                     | Cancel          | J           |           |
| Account En   | abled V Registered       | 1       |                   |                          |                 |             | _         |

#### 7. Loan Submission – Company/Branch License

The Loan Submission screen has been updated so that once initial disclosures have been sent, the Company/Branch License selection cannot be modified.

| Lender Loan Number                                                                                              | r: Lock Expiration:                                | Borrower Name:       | Customer, Ken N. Jr                       | Product:          | Conv Conforming 30 yr Fixed               | Loan Amount:          | \$640,0 |
|----------------------------------------------------------------------------------------------------|----------------------------------------------------|----------------------|-------------------------------------------|-------------------|-------------------------------------------|-----------------------|---------|
| 2402005962                                                                                                    | Rate Lock Expired                                  | Subject Property     | 121 Natalee dr<br>Martton Lakes, NJ 08053 | Interest Rate:    | 6.990%                                    | Program:              |         |
|                                                                                                    |                                                    | LTV/CLTV:            | 80.00% / 80.00%                           | Occupancy:        | Primary Residence                         | Ratios:               | 39.629  |
| Loan Submission                                                                                                 |                                                    |                      |                                           |                   |                                           |                       |         |
| Deserve feel and Outer                                                                                          |                                                    |                      |                                           |                   |                                           |                       |         |
| Reason for Loan Subm                                                                                            | ISSION                                             |                      |                                           |                   |                                           |                       |         |
| Generate Initial Di                                                                                             |                                                    |                      |                                           |                   |                                           |                       |         |
| Generate Initial Di                                                                                             | isclosures                                         |                      |                                           |                   |                                           |                       |         |
| Generate Initial Di     Submit Loan to Se                                                                       | isclosures<br>etup                                 |                      |                                           |                   |                                           |                       |         |
| Generate Initial Di     Submit Loan to Se                                                                       | ission<br>isclosures<br>etup                       |                      |                                           |                   |                                           |                       |         |
| Generate Initial Di<br>Submit Loan to Se                                                                        | isclosures<br>etup                                 |                      |                                           |                   |                                           |                       |         |
| Cenerate Initial Di<br>Cenerate Initial Di<br>Submit Loan to Se<br>Loan Licensing Details<br>Name:              | isclosures<br>etup<br>Company, 194 Wood A          | venue South, Iselin, | NJ 08830 (65: 🔽                           | Company/Branch NM | ILS ID: 6521                              |                       |         |
| Cenerate Initial Di<br>Cenerate Initial Di<br>Submit Loan to Se<br>Loan Licensing Details<br>Name:<br>DBA Name: | iscion<br>iscosures<br>atup<br>Company, 194 Wood A | venue South, Iselin, | NJ 08830 (65; 💌 C                         | Company/Branch NM | ILS ID: 6521<br>ense: Residential Mortgag | ie Lender License - 💌 | 1       |

#### 8. Loan Submission – New Submission Stops

The following stops have been added to the P.A.T.H. and will require action before the loan may be submitted:

- Appraised Value is a required field
- Fee Amounts cannot be less than \$0
- Fees cannot be marked as Paid by Seller
- Fees cannot be marked as Paid Outside of Closing
- Income is required for Loan Program selected
- Number of Units is a required field
- Service Provider cannot be TBD

The <u>Submission Stops Guide</u> has been updated with instructions for clearing the new stops.